## ИНСТРУКЦИЯ

### по работе в Киностудии Windows Movie Maker

- 1. Для того, чтобы добавить фото в будущий фильм необходимо:
  - нажать на значок «Импорт изображений» (расположение слева Операции

с фильмами), выбрать место расположения файлов, выделить файлы, нажать

кнопку «Импорт», выбранные картинки появятся в белом поле.

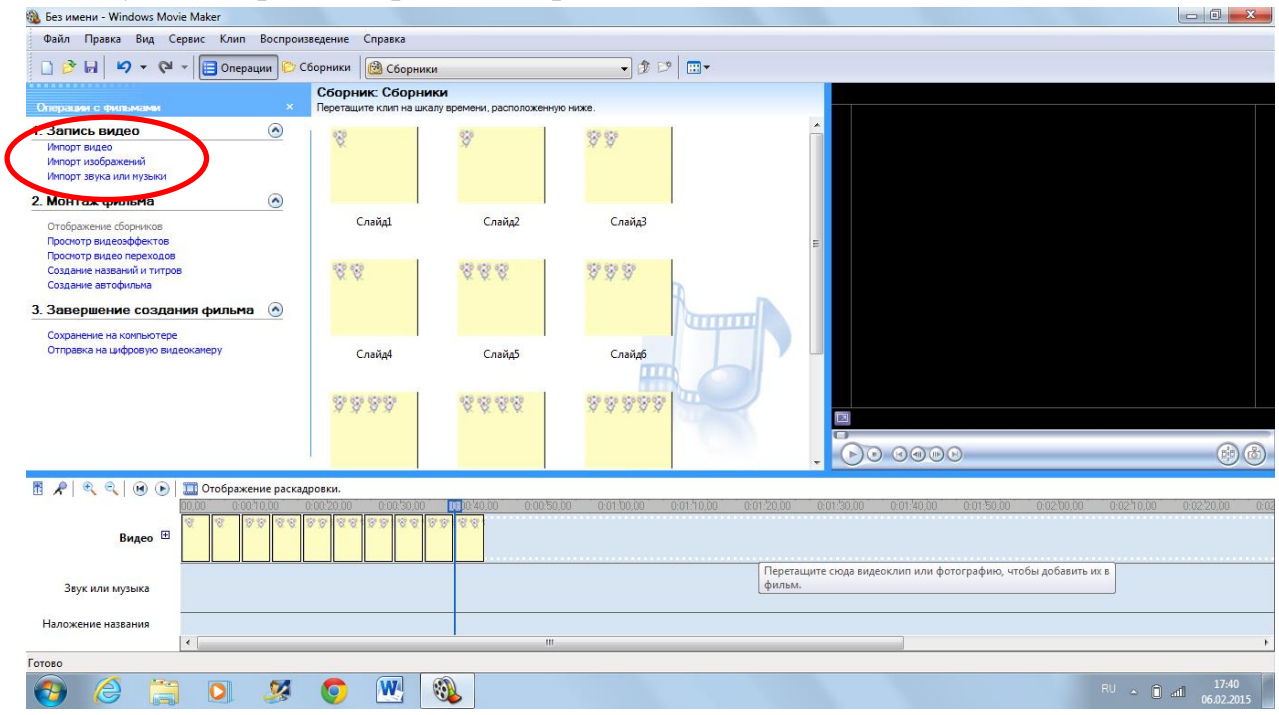

- 2. При всех последующих добавлениях фото в киностудию компьютер автоматически выбирает ту папку, который вы использовали ранее. Для того, чтобы сократить время выбора фото рекомендуется собрать все необходимые фото для фильма в одну папку.
- 3. Если вы хотите вставить видео, нужно нажать «Импорт видео» » (расположение слева Операции с фильмами), выбрать место расположения файлов, выделить файлы, нажать кнопку «Импорт».
- 4. Теперь нужно перетащить кадры на шкалу «Видео»:

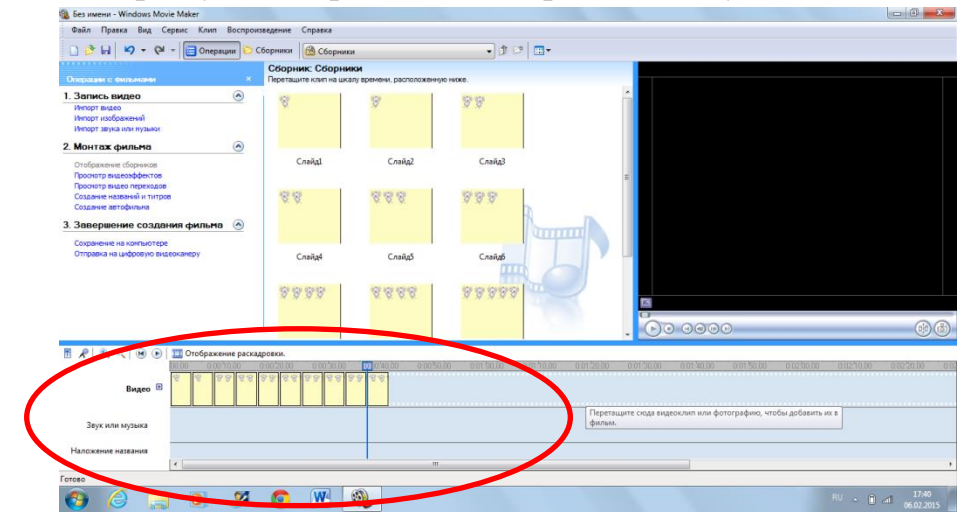

Для этого курсором мышки выбираем нужный слайд, нажимаем левой кнопкой мыши и, не отпуская кнопку тянем слайд и вставляем в шкалу «Видео».

5. Для того, чтобы поменять фото место необходимо: курсором мышки выбрать нужное фото, нажать левой кнопкой и, не отпуская левую кнопку мышки, переместить фото в нужное место на шкале «Видео».

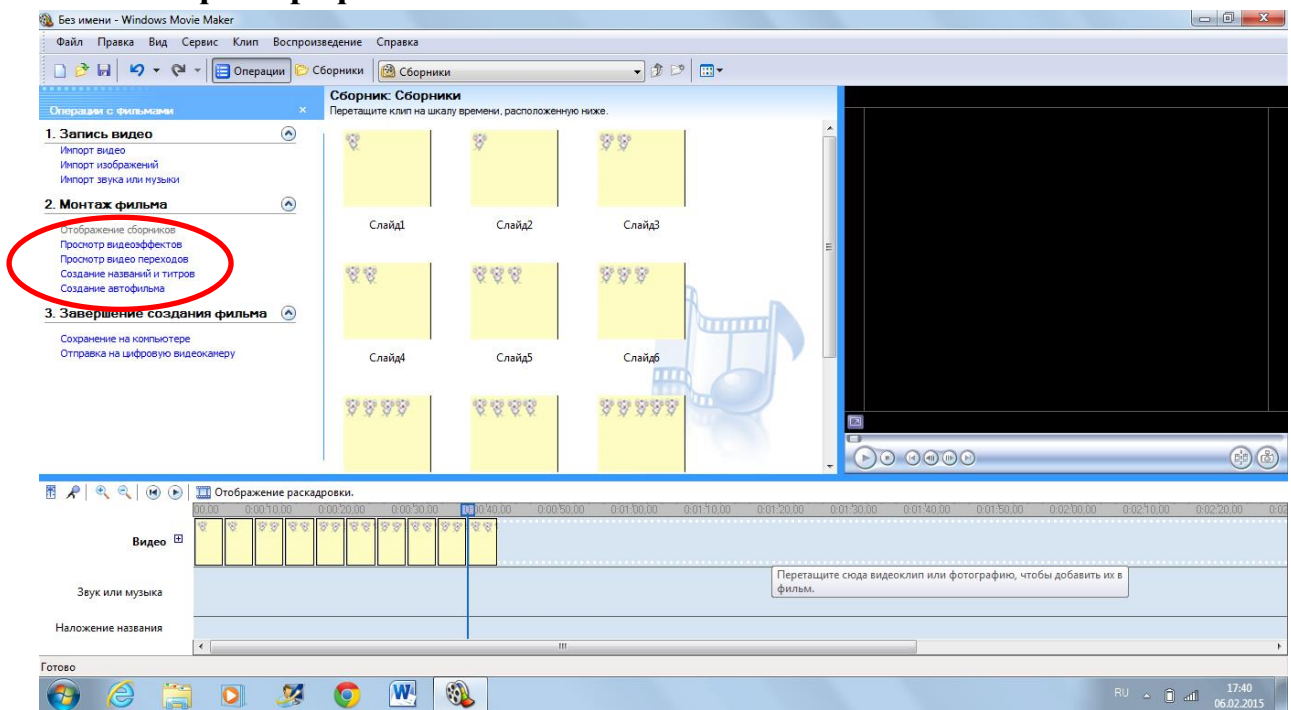

6. Работа с фотографиями:

 Выбор для перехода от фото к фото: нажать значок «Просмотр видео переходов» слева (монтаж фильма) + выбрать необходимый переход путем нажатия мышки и перетянув его на фото не отпуская мышь.

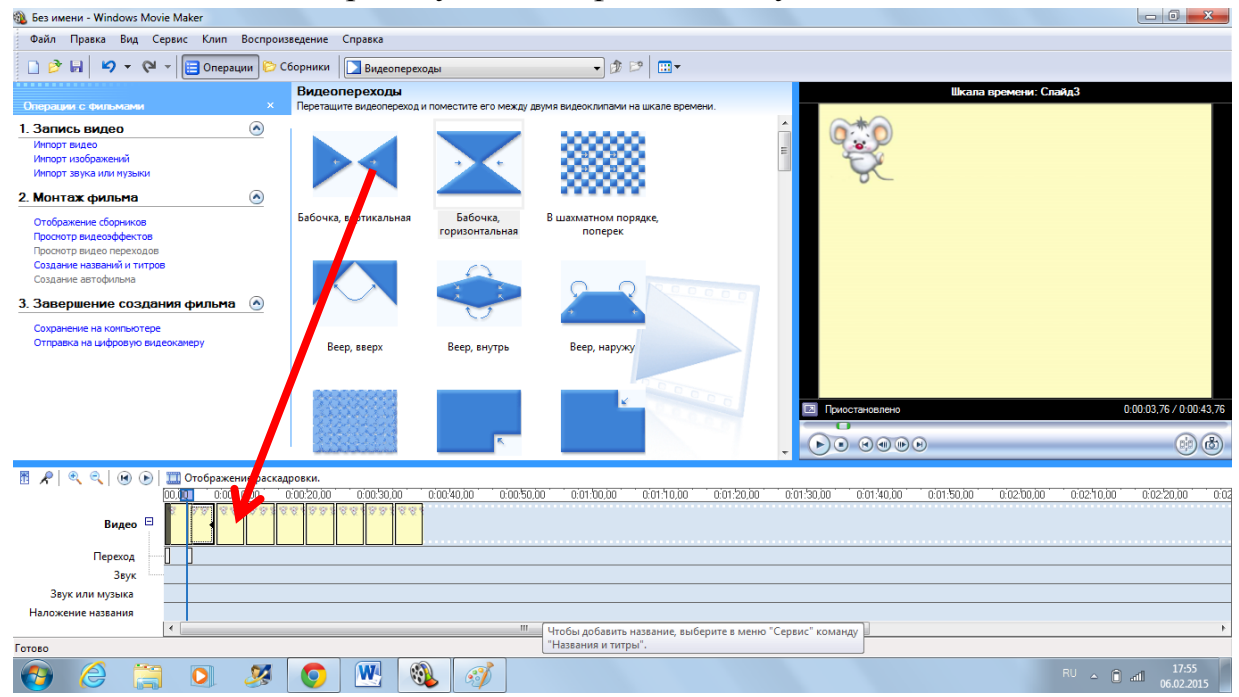

• То же самое «Просмотр видеоэффектов»

 Длительность показа фото: если необходимо увеличить (уменьшить) продолжительность показа фото, то для каждого фото выбирается своя длительность: мышкой на край необходимого фото (должна появиться красная стрелочка) и тянем, сокращая или увеличивая кадр.

#### 7. Работа с видео:

- Для того, чтобы обрезать или разделить видео необходимо:
  - включить видео, просмотрев, определить, где будет начало видео или конец и нажать на паузу;

| 🚳 Без имени - Windows Movie Maker                                                                                  |                                              |                            |                                 |                        |                   |                       |                                 |
|----------------------------------------------------------------------------------------------------|----------------------------------------------|----------------------------|---------------------------------|------------------------|-------------------|-----------------------|---------------------------------|
| Файл Правка Вид Сервис Клип Воспроиз                                                                               | ведение Справка                              |                            |                                 |                        |                   |                       |                                 |
| 🗋 🤌 🖬 🖌 🕶 🖓 🗉 📴 Операции 🏷 С                                                                                       | борники                                      | оды                        | • 🔊 🖻 🛄                         | •                      |                   |                       |                                 |
|                                                                                                    | Видеопереходы                                |                            |                                 |                        |                   | Шкала времени: Сл     | айд3                            |
| Операции с фильмами ×                                                                                              | Перетащите видеопереход и                    | поместите его между        | двумя видеоклипами на шкале     | времени.               | ~ + ~             |                       |                                 |
| 1. Запись видео     Инпорт видео     Инпорт видео     Инпорт видео     Инпорт заука или инузыки  2. Монттах фильма |                                              | • •                        |                                 | 4 <u> </u>             |                   |                       |                                 |
| Отображение сборников<br>Проснотр видеозфектов<br>Проснотр видео переходов                                         | Бабочка, вертикальная                        | Бабочка,<br>горизонтальная | В шахматном порядке,<br>поперек |                        |                   |                       |                                 |
| Создание названии и титров<br>Создание автофильма                                                                  |                                              | 0                          |                                 |                        |                   |                       |                                 |
| 3. Завершение создания фильма 📀                                                                                    |                                              |                            |                                 | 0000                   |                   |                       |                                 |
| Сохранение на компьютере<br>Отправка на цифровую видеокамеру                                                       | Reen steny                                   | Been BHITTH                | Been Hamory                     |                        |                   |                       |                                 |
|                                                                                                    | beep, beeps                                  | beep, brigtpb              | всер, паружу                    |                        |                   |                       |                                 |
|                                                                                                    | 000000000                                    |                            | 10                              | 0.0.0                  |                   |                       |                                 |
|                                                                                                    | a dha an an an an an an an an an an an an an |                            |                                 |                        | Приостановлено    |                       | 0:00:03,76 / 0:00:43,76         |
|                                                                                                    |                                              | R.                         |                                 | -                      | •••               |                       |                                 |
| 👖 📌 🍳 🔍 🛞 🕞 🎞 Отображение раскад                                                                                   | ровки.                                       |                            |                                 |                        |                   |                       |                                 |
| 00.000 0:0010.00                                                                                                   | 0:00:20,00 0:00:30,00                        | 0:00:40,00 0:00:50         | 0,00 0:01:00,00 0:01:11         | 0,00 0:01:20,00 0:01   | :30,00 0:01:40,00 | 0:01:50,00 0:02:00,00 | 0:02:10,00 0:02:20,00 0:02      |
| Видео 🗆 🖉 🖉 🖉 🖉                                                                                                    | 0.00100.00100                                |                            |                                 |                        |                   |                       |                                 |
| Переход                                                                                                    |                                              |                            |                                 |                        |                   |                       |                                 |
| Звук                                                                                                    |                                              |                            |                                 |                        |                   |                       |                                 |
| Звук или музыка                                                                                                    |                                              |                            |                                 |                        |                   |                       |                                 |
|                                                                                                    |                                              |                            | Чтобы добавить названии         | выберите в меню "Серви | с" команлу        |                       | •                               |
| Готово                                                                                                    |                                              |                            | "Названия и титры".             | , wenter ceptin        |                   |                       |                                 |
| 🚱 🏉 🚞 🔕                                                                                                    | 🧿 🖳 🔇                                        | L 📝                        |                                 |                        |                   |                       | RU 🔺 🗋 attl 17:55<br>06.02.2015 |

- нажать кнопку под экраном справа (разделение клипа на две части по текущему кадру).

- если из одного и того же видео вам нужно например 3 фрагмента, проделать это несколько раз, лишнее удалить.

-удалить лишний видео файл или кадр,: нажать на шкале «Видео» на кадр или часть видео, который хотите удалить, кнопкой мышки и выбрать нужную операцию.

- если необходимо скопировать фрагмент, правой кнопкой мыши нажимаем на кадр, который необходимо скопировать-нажимаем «Копировать» и ну затем вставить.

• Для того, чтобы убрать звук у видео необходимо:

- нажать левой кнопкой мышки на видео (т.е. «показать» компьютеру, что Вы работаете с видео)

- нажать кнопку с изображением микрофона и убрать звук на ноль, или сделать его тише;

| 🔉 Без имени - Windows Movie Maker                                                         |                                                                             |                                                  |
|-------------------------------------------------------------------------------------------|-----------------------------------------------------------------------------|--------------------------------------------------|
| Файл Пр <mark>авка Вид</mark> Сервис Клиг                                                 | п Воспроизведение Справка                                                   |                                                  |
| 🗋 🖻 🖬 🤌 🗸 🖓 🖌 📑 Oner                                                                      | рации 🖄 Сборники 🛛 🙆 пробный фильм (1)                                      | • 3 🕫 🖽 •                                        |
| Шкала времени комментария<br>Перетащите индикатор воспроизведения на<br>свой комментарий. | иказа, в очи на свободное место на звуковой или музыкальной до              | хожке, нажните кнопку "Запустить заук" и начните |
| Шаги:<br>1. Запустить<br>2. Остановить                                                    | Уровењ входа                                                                |                                                  |
| Готово<br>Записанный комментарий: 0-00-00                                                 | общая грон<br>Эвиховое устройство:                                          |                                                  |
| Оставшееся время::<br>Ограничить комментарий до<br>размера свободного пространства        | Микрофон (Устройство с поддержк<br>Источник ввода звука:<br>Общая горокость |                                                  |
| на звуковой музыкальной дорожке<br>Выключить динамики<br>Скрыть дополнительные параметры  |                                                                             | 0010449/00                                       |
| _                                                                                         |                                                                             |                                                  |

#### 8. Добавление музыки к фильму:

- Для того, чтобы добавить музыку к фильму, позаботьтесь, чтобы нужные музыка (песни) были на Вашем компьютере;

- нажать на значок «Импорт музыки» (расположение - слева Операции с фильмами), выбрать место расположения файлов, выделить файлы, нажать кнопку «Импорт», выбранная мусака появится в белом поле.

Также как и с фото перетягиваем музыку вниз на шкалу «Звук или музыка» Без имени - Windows Movie Maker

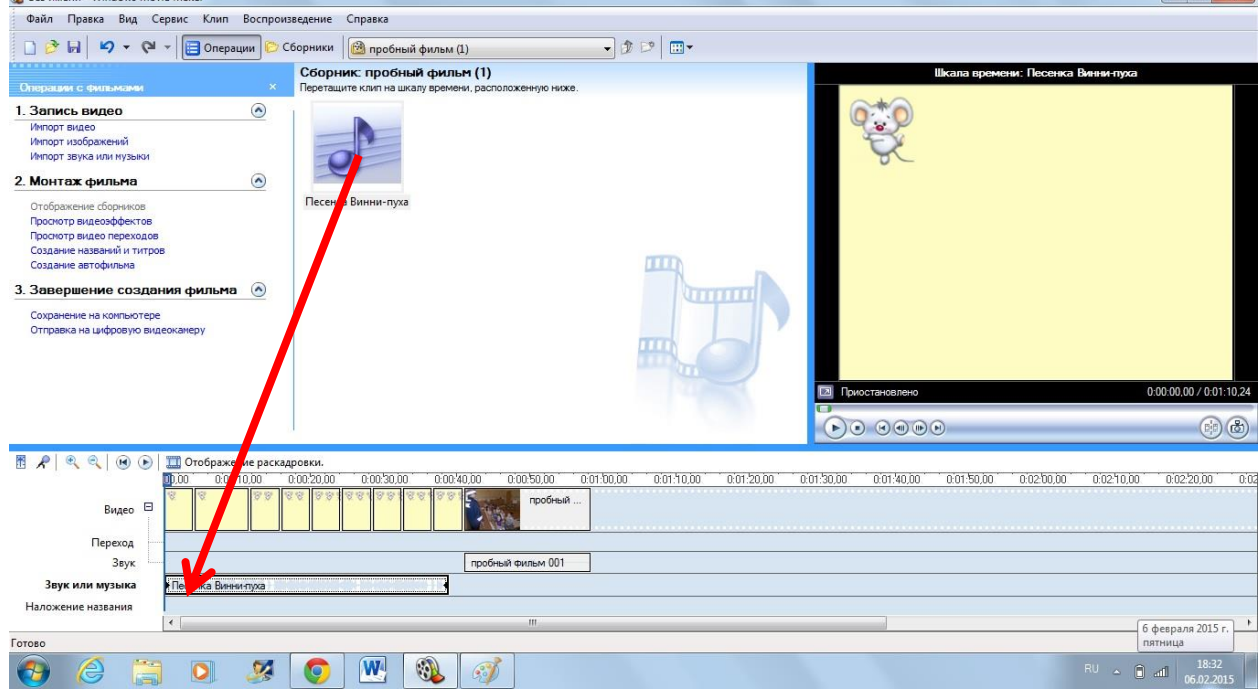

#### 9. Работа с музыкой:

Принцип работы с музыкой такой же как и с видео (фото): увеличить, уменьшить, разделить, перетащить, копировать, удалить и т.д. только нужно перед этим нажать на файл на шкале, чтобы он был активен.

#### 10.Добавить название, титры, заголовки:

Слева в «Монтаж фильмов» - «Создание названий и титров» вам будет предложено несколько операций «Добавить название в начале фильма» и т.д.. выбираете нужное действие нажимаете левой кнопкой мыши, набираете текст, внизу предложены «Дополнительные возможности» (изменить анимацию и изменить шрифт и текст), это поможет создать другой шрифт и поэкспериментировать с появлением текста.

#### 12. Как сохранить фильм:

- прежде чем сохранять фильм, просмотрите его несколько раз, убедитесь, что Вас всё устраивает;

- Слева «Завершение создания фильма» - «Сохранение на компьютере».

1. Введите имя файла для сохранения фильма.

2. Выберите папку для сохранения фильма используя «Обзор».

- нажать кнопку «Далее».

- нажать «Готово» и посмотрите фильм.

# Этот файл можно копировать на съемные носители и смотреть на других компьютерах и другом оборудовании.

После сохранения фильма закройте киностудию путем нажатия на крестик в правом верхнем углу. Компьютер запросит у Вас «Сохранить изменения в в проекте Без имени?»-нажмите «да» и сохраните проект фильма, потом в случае, если Вам захочется изменить свой фильм, Вы сможете это сделать не потратив много времени.

Внимание, если вы захотите поправить **проект** фильма на другом компьютере, Вам нужно будет скинуть все файлы, использованные в фильме, на другой компьютер, так как проект фильма ссылается на файлы в компьютере. Если вы, например, использовали файлы с флешки (не сохранив их на компьютере) и не сохранили фильм, согласно пункту 12, то проект повредиться и нужно будет начинать сначала.